# Zoom Anleitung ZLE – TH Köln

# Inhalt

- Anmelden
- Meeting erstellen
- Bedienelemente
- Moderationsansicht
- Teilnehmende zulassen
- Teilnehmer-Leiste + Reaktionen
- Chat
- Bildschirmfreigabe
- Breakout-Sessions (Gruppenräume)
- Umfragen
- Grundlagen eines Webinar
- Linkssammlung

#### Anmelden

- Zugang über den Browser:
- I. Rufen Sie <u>https://th-koeln.zoom.us</u> auf
  - 2. Klicken Sie auf Sign in
  - 3. Sie werden auf die Loginmaske der TH Köln weitergeleitet4. Melden Sie sich mit Ihrem campusID Benutzernamen oder Ihrer Mailadresse und Ihrem campusID-Passwort ein.

Hinweis: Ihr Passwort wird nicht an Zoom übertragen und nicht bei Zoom gespeichert

Zugang über die Zoom-App:

- I. Laden Sie die Zoom App hier herunter: <u>https://zoom.us/download</u>
  - 2. Starten Sie die App
  - 3. Wählen Sie Anmelden und anschließend "**Melden Sie sich mit** SSO an"
  - 4. Geben Sie "th-koeln" ein und klicken Sie auf Fortfahren.
  - 5. Die Loginmaske der TH Köln wird in Ihrem Browser geöffnet.
  - 6. Melden Sie sich mit Ihrem campusID Benutzernamen oder Ihrer Mailadresse und Ihrem campusID-Passwort ein.

# Anmeldung

- Für weitere Informationen besuchen Sie:
- https://intern.th-koeln.de/arbeitsplatz/web--undvideokonferenzen 744.php

## Meeting erstellen

#### Technology Arts Sciences TH Köln **Bevorstehende Meetings** Vorherige Meetings Persö Profil Meetings **Planen Neue Sitzung** Webinare Aufzeichnungen Thema 👙 Star Einstellungen Kontoprofil Berichte 2. Neue Sitzung planen

#### 1. Meetings anwählen

#### Name und Beschreibung (bsp. Netiquette) einfügen

| Meine Meetings > Ein Meeting p | Janen                                                           |
|--------------------------------|-----------------------------------------------------------------|
| Ein Meeting planen             |                                                                 |
| Thema                          | Mein Meeting                                                    |
| Beschreibung (optional)        | Geben Sie Ihre Sitzung Beschreibung                             |
| Wann                           | 03.04.2020 III 3:00 V PM V                                      |
| Dauer                          | 1 v Std. 0 v Min.                                               |
| Zeitzone                       | (GMT+2:00) Amsterdam, Berlin, Rom, Stockho ×                    |
|                                | Wiederkehrendes Meeting                                         |
| Registrierung                  | Erforderlich                                                    |
| Meeting-ID                     | Automatisch erzeugen     O     Personal-Meeting-ID 605-783-6183 |
| Meeting-Passwort               | ✓ Erforderliches Kennwort f ür Meeting                          |
| Video                          | Moderator 💿 Ein 🛞 aus                                           |

## Meeting erstellen

# Meeting erstellen

| Meeting-Passwort        | Erforderliches Kennwort f ür Meeting  151041                 |
|-------------------------|--------------------------------------------------------------|
| Video                   | Moderator 🔘 Ein 💿 aus                                        |
|                         | Teilnehmer 💿 Ein 💿 aus                                       |
|                         | l. Deutschland auswähle                                      |
| Audio                   | Telefon O Computeraudio O Beides                             |
|                         | Einwählen von Vereinigte Staaten von Amerika Bearbeiten      |
| Meeting-Optionen        | Beitritt vor Moderator aktivieren                            |
|                         | Teilnehmer beim Beitritt stummschalten  2. Optionen anpassen |
|                         | ✓ Warteraum aktivieren                                       |
|                         | Nur berechtigte Benutzer können teilnehmen                   |
|                         | Vorauswahl des Breakout-Raums                                |
| Alternative Moderatoren | Beispiel: mary@company.com, peter@school.edu                 |
|                         |                                                              |

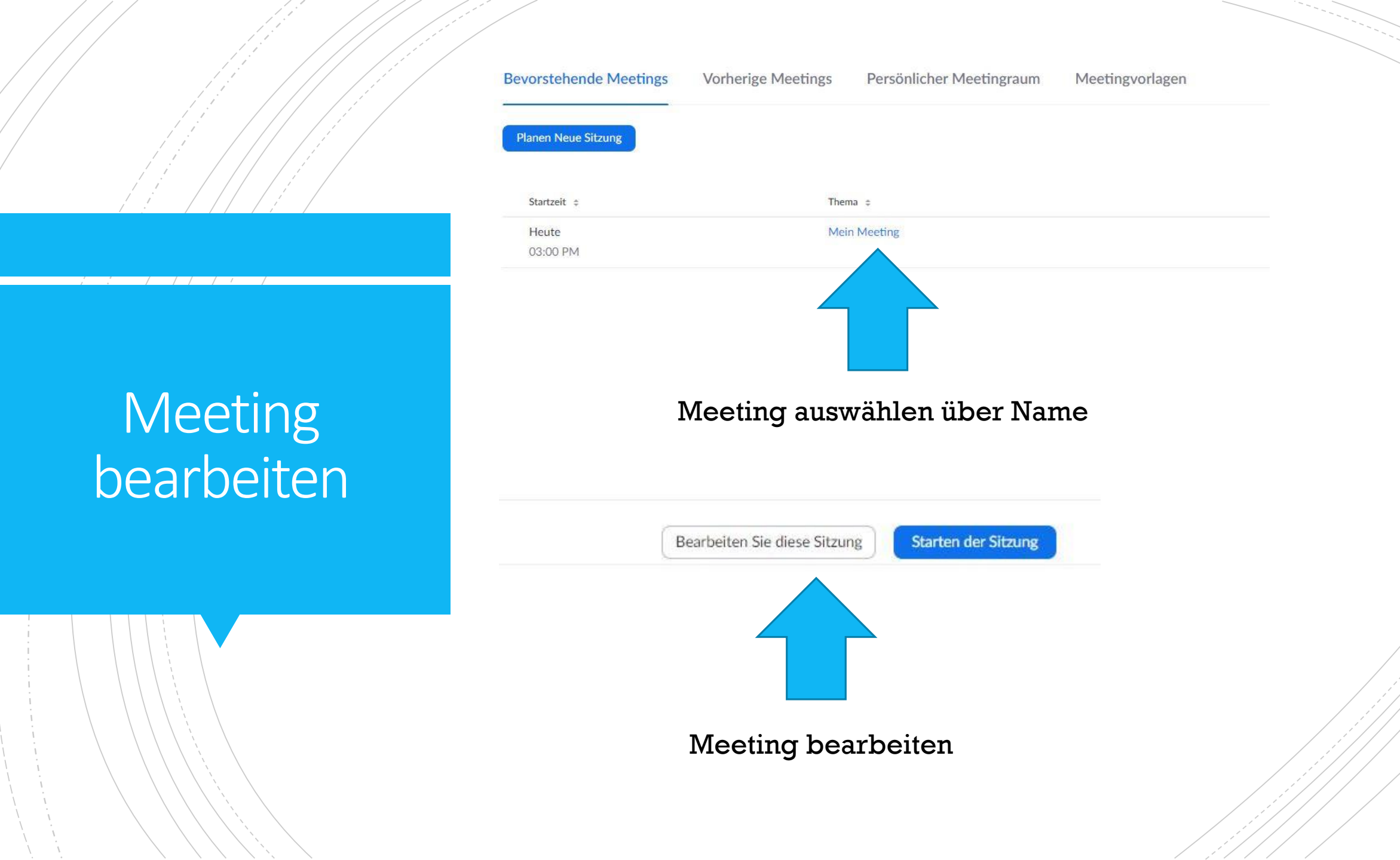

#### Meine Meetings > "Mein Meeting" verwalten

| Thema                 | Mein Meeting                                 |                               |                   |
|-----------------------|----------------------------------------------|-------------------------------|-------------------|
| Zeit                  | 3.Apr.2020 03:00 PM Amst                     | erdam, Berlin, Rom, Stockholr | m, Wien           |
|                       | Hinzufügen zu 🛛 🚺 Ou                         | tlook Kalender (.ics)         | Yahoo Kalender    |
| Meeting-ID            | 423-553-607                                  |                               |                   |
| Meeting-Passwort      | ✓ Erforderliches Kennwort                    | für Meeting 151041            |                   |
| Teilnehmer einladen   | An URL anschließen: https:/                  | //th-koeln.zoom.us/j/423553   |                   |
|                       |                                              |                               | Passwort & Li     |
| Video                 | Moderator                                    | Aus                           | für Studieren     |
|                       | Teilnehmer                                   | Aus                           |                   |
| Audio                 | Telefon und Computeraudio                    | 1                             |                   |
|                       | Einwählen von Vereinigte Sta                 | aten von Amerika              |                   |
| Meeting-Optionen      | × Beitritt vor Moderator ak                  | tivieren                      |                   |
|                       | <ul> <li>Teilnehmer beim Beitritt</li> </ul> | stummschalten 🔞               |                   |
|                       | <ul> <li>Warteraum aktivieren</li> </ul>     |                               |                   |
|                       | × Nur berechtigte Benutze                    | r können teilnehmen           | /                 |
| Diese Sitzung löschen | Als Meetingvorlage speir                     | hern                          | Ala Vorlago andia |

# Meeting bearbeiten

# Zoom Meeting

Als Host betreuen

![](_page_10_Figure_0.jpeg)

![](_page_11_Figure_0.jpeg)

![](_page_12_Figure_0.jpeg)

![](_page_13_Figure_0.jpeg)

![](_page_14_Figure_0.jpeg)

![](_page_15_Figure_0.jpeg)

### Moderation

| Thema des Meetings: | Mein Meeting   |
|---------------------|----------------|
| Host:               | Michele Seidel |
| Passwort:           |                |
| Einladungs-URL:     |                |
|                     | URL kopieren   |
|                     |                |
|                     |                |

![](_page_16_Picture_2.jpeg)

Dem Audio beitreten Computeraudio angeschlossen

![](_page_16_Picture_3.jpeg)

![](_page_16_Picture_4.jpeg)

![](_page_16_Picture_5.jpeg)

![](_page_16_Picture_6.jpeg)

#### Gesamtansicht

![](_page_17_Figure_1.jpeg)

## Teilnehmende zulassen

#### Y Teilnehme 1 Person ist in der Wartes Nachricht Max Mustermann 1 Meeting-Teilnehmer Michele Seidel (Host, mich) Ŷ 1/A

Mit Klick auf Namen zulassen

## Teilnehmende zulassen

![](_page_19_Picture_1.jpeg)

Zulassen während Bilschirmfreigabe

## Teilnehmeransicht

![](_page_20_Picture_1.jpeg)

![](_page_21_Picture_0.jpeg)

#### Hand heben sehen

![](_page_22_Figure_1.jpeg)

![](_page_23_Picture_0.jpeg)

Zoom-Gruppenchat

Versenden an: Alle 

Datei

Tippen Sie Ihre Nachricht hier...

[...]

Chat

Chat

Zoom-Gruppenchat

#### Alle oder spezifische Person

![](_page_25_Figure_3.jpeg)

![](_page_26_Figure_0.jpeg)

# Freigabe

#### Videos zeigen

- Wählen Sie zusätzlich "Computerton freigeben" neben dem Button "Teilen"
- Optional: "Ausschnitt an Video anpassen"

Whiteboard:

 Unter Optionen am oberen Bildschirmrand "Kommentieren" unterbinden

# Freigabe

#### 🔄 Wählen Sie ein Fenster oder eine Anwendung, die Sie freigeben möchten.

![](_page_28_Figure_2.jpeg)

#### Erweiterte Einstellungen

![](_page_29_Picture_1.jpeg)

| Thema des Meetings: | Mein Meeting                      |                 |
|---------------------|-----------------------------------|-----------------|
| Host:               | Breakout-Sessions erstellen       | ×               |
| Passwort:           | Ordnen Sie 2 Teilnehmer zu 🧃 🌻 Se | ssions:         |
| Einladungs-URL:     | 🔿 Automatisch 🛛 🔾 Manuell         | TK2d            |
|                     | 0-1 Teilnehmer pro Session        |                 |
|                     | Sessions erstellen                |                 |
|                     |                                   | 2               |
| •                   |                                   | <b></b>         |
| Dem Audio beitreten | Bildschirm freigeben              | Andere einladen |

Computeraudio angeschlossen

![](_page_31_Picture_1.jpeg)

![](_page_32_Picture_1.jpeg)

![](_page_33_Picture_1.jpeg)

![](_page_34_Picture_1.jpeg)

![](_page_35_Picture_1.jpeg)

- Testen Sie die Breakout Räume!
- Schalten Sie Ihre Kameras an und kommunizieren sie miteinander
- Geben Sie sich gegenseitig den Bildschirm frei.

#### Meeting auswählen

![](_page_37_Figure_2.jpeg)

| Am | Ende | der | Seite |
|----|------|-----|-------|
|----|------|-----|-------|

| D       | iese Sitzung löschen                               | Is Meetingvorlage speichern                                              | Bearbeiten Sie diese Sitzung | 6          |
|---------|----------------------------------------------------|--------------------------------------------------------------------------|------------------------------|------------|
| Sie     | haben noch keine Umfrage erstellt.                 |                                                                          |                              | Hinzufügen |
| Möchter | n Sie Zuschauer einladen oder die Veranstaltung an | bis zu 10.000 Teilnehmer senden? Dieses Meeting in ein Webinar umwandeln |                              |            |

| Eine | Umf | rage | hinzu | füger |
|------|-----|------|-------|-------|
|------|-----|------|-------|-------|

Geben Sie einen Titel für diese Umfrage ein.

#### Anonym? ⑦

1.

Geben Sie Ihre Frage hier ein.

Single Choice O Multiple Choice

Antwort 1

Antwort 2

Antwort 3 (Optional)

Antwort 4 (Optional)

Antwort 5 (Optional)

Antwort 6 (Optional)

Antwort 7 (Optional)

Antwort 8 (Optional)

Antwort 9 (Optional)

Antwort 10 (Optional)

.....

Löschen

×

#### + Eine Frage hinzufügen

![](_page_40_Figure_1.jpeg)

# Umfragen bearbeiten

| 1 | Sie haben für dieses Meeting 1 Umfrage erstellt. |                       |        |         |
|---|--------------------------------------------------|-----------------------|--------|---------|
|   | Titel                                            | Gesamtzahl der Fragen | Anonym |         |
|   | <ul> <li>Umfrage 1</li> </ul>                    | 1 Frage               | Nein   | Bearbei |
|   |                                                  |                       |        | Lösch   |
|   |                                                  |                       |        |         |

![](_page_42_Picture_1.jpeg)

| 1. War der Experimentierraum für S | ie hilfreich? |          | Auswahl  |
|------------------------------------|---------------|----------|----------|
| Gar nicht hilfreich                |               |          | Umiragen |
| C Ein bisschen hilfreich           |               |          |          |
| Sehr hilfreich                     |               |          |          |
| ○ Ich weiß jetzt alles             |               |          |          |
|                                    |               |          |          |
|                                    |               |          |          |
|                                    |               |          |          |
|                                    |               |          |          |
|                                    | Umfrage       | e starte | en       |

![](_page_44_Picture_1.jpeg)

| Eigentlich weis ich alles. | (0) 0% |
|----------------------------|--------|

![](_page_46_Picture_1.jpeg)

## Grundlagen eines Webinars

#### Vor einem Webinar

- Ablauf vorher planen
- Audio und Webcam vor Beginn testen und einrichten
- Deaktivieren von anderen Messenger (Skype)
- Mobiltelefon stumm
- Hintergrund anpassen
- Desktophintergrund neutral gestalten

## Grundlagen eines Webinars

#### Während eines Webinar

- Kommunikationsregeln vereinbaren ("Netiquette")
- Latenzzeiten beim Sprechen berücksichtigen
- Zustimmung/Ablehnung deutlicher ausdrücken als in Präsenz
- Headset oder Konferenzmikrophon verwenden
- Ruhigen Raum

## Grundlagen eines Webinars

#### Der Plan

- 60-90 Minuten
- Keine spontanen Änderungen
- Abtimmungen und Fragen sind vorbereitet
- Präsentation im Vorfeld hochgeladen
- Einen **detaillierten Ablaufplan** erstellt haben

# Linksammlung

- ZLE Tipps für Webinare:
  - <u>'https://unserpad.de/p/ZLE Tipps fuer Online-Meetings</u>

#### ZLE Zoom Seite

- https://www.th-koeln.de/hochschule/zoom 73756.php
- Tutorials von Zoom
  - https://support.zoom.us/hc/de/articles/206618765-Zoom-Video-Tutorials
- FAQ von Zoom
  - https://support.zoom.us/hc/de/articles/206175806-Top-Questions?flash\_digest=c4fe31dffb733d90cfbf6f9e3d6919 c97fd456f3